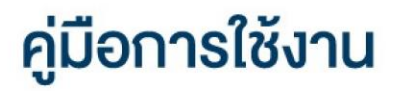

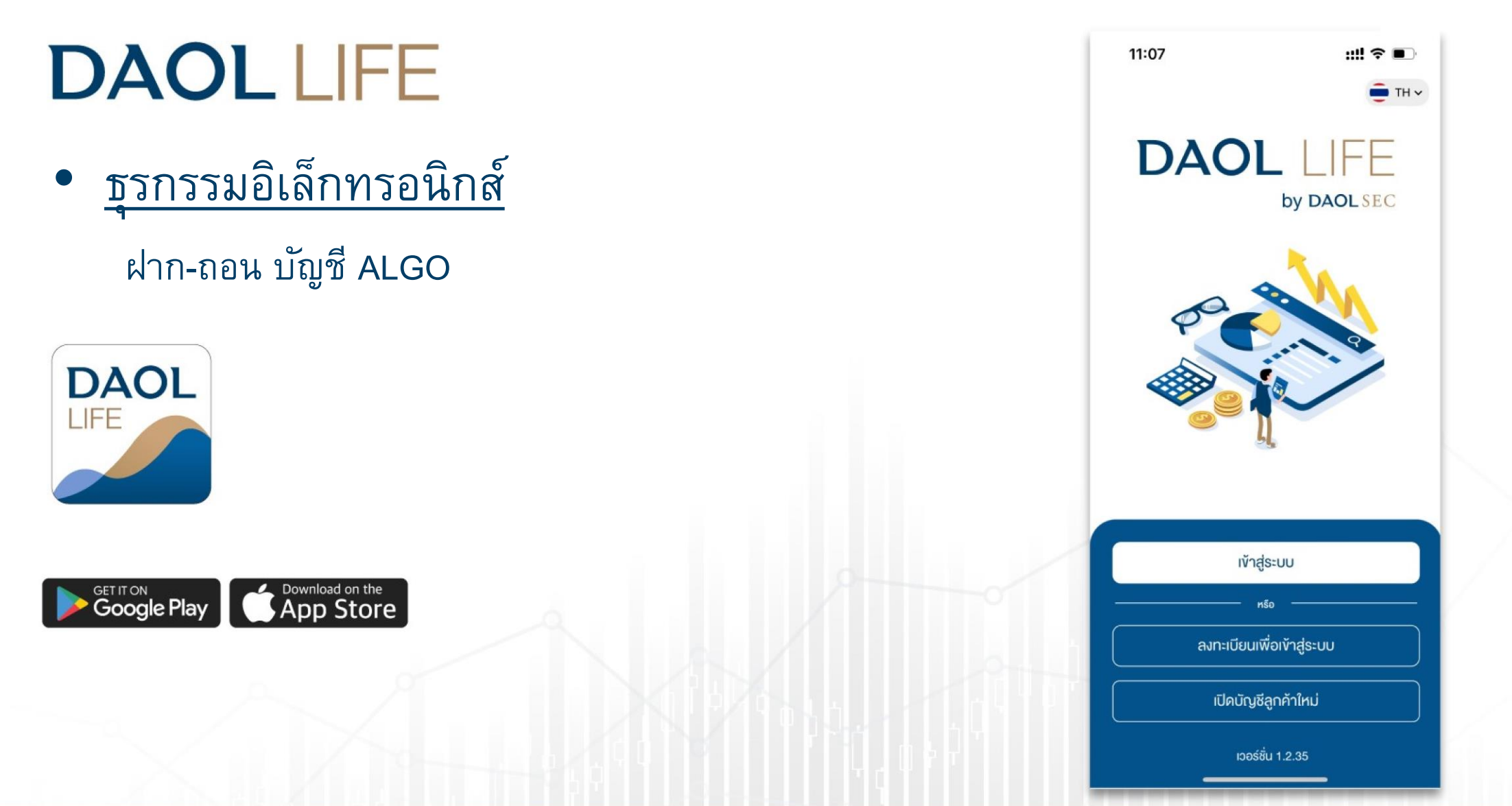

| เมนู ธุรกรรมอิเล็กทรอนิกส์                 | หน้า  |
|--------------------------------------------|-------|
| • ฝากเงินจากบัญชีธนาคาร (ATS) (บัญชี ALGO) | 3 - 5 |
| • ถอนเงินเข้าบัญชีธนาคาร (บัญชี ALGO)      | 6 - 8 |

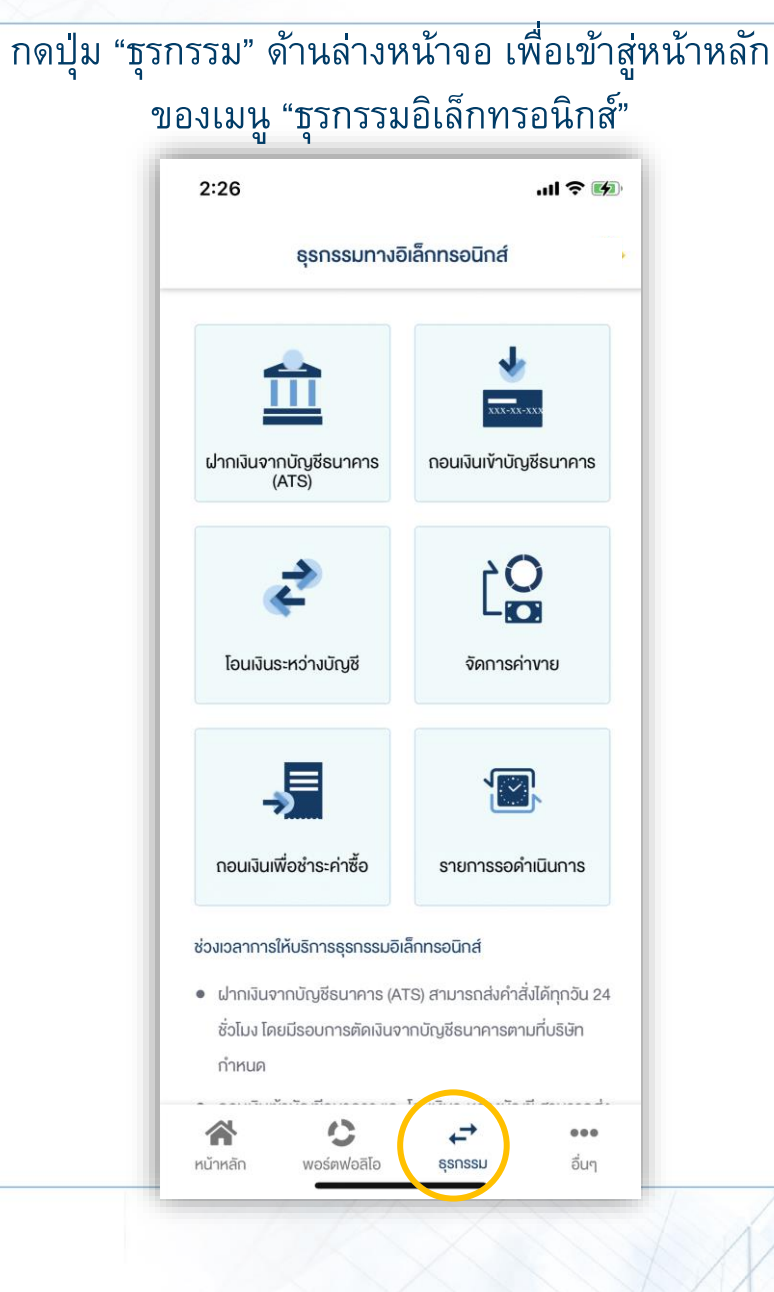

# ผู้ลงทุนสามารถส่งคำสั่ง ฝาก ถอนเงินบัญชี ALGO ได้จาก เมนู "ธุรกรรมอิเล็กทรอนิกส์"

ปัจจุบัน เมนู "ธุรกรรมอิเล็กทรอนิกส์" รองรับการทำรายการเฉพาะ ผลิตภัณฑ์ หุ้น และ อนุพันธุ์ เท่านั้น

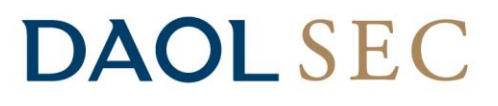

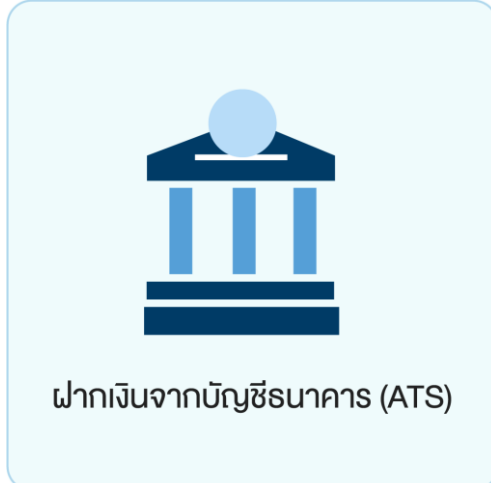

ท่านสามารถส่งคำสั่งฝากเงินเข้าบัญชีลงทุน (หุ้นหรืออนุพันธ์) โดยหักเงินจากบัญชีธนาคาร ที่ได้สมัครบริการหักบัญชีอัตโนมัติ (ATS) ไว้ สามารถส่งคำสั่งได้ทุกวัน 24 ชั่วโมง ทำ รายการฝากขั้นต่ำ 100 บาท

โดยคำสั่งจะมีผลในวันทำการและมีรอบการตัดเงินดังต่อไปนี้

ระบบจะดำเนินการตัดเงินจากบัญชีธนาคารทุก 60 นาที โดยรอบแรกจะดำเนินการ ณ เวลา 9:00 น. และรอบสุดท้ายเวลา ณ เวลา 17:00 โดยยอดเงินจะแสดงในระบบเทรด ภายใน 30 นาที จากรอบตัดเงิน และการส่งคำสั่งหลัง 17:00 น.ในวันทำการ หรือ ทำรายการในวันหยุด ระบบจะดำเนินการตัดเงินจากบัญชีธนาคารของท่าน ในรอบตัดเงินรอบแรกของวันทำการ ถัดไป

หมายเหตุ กรณีฝากเข้าบัญชี Algo ยอดเงินจะแสดงในระบบซื้อขาย Algo ในวันทำการถัดไป

#### ฝากเงินจากบัญชีธนาคาร (ATS) (บัญชี ALGO)

### 1. เลือกเมนู "ฝากเงินจากบัญชีธนาคาร (ATS)"

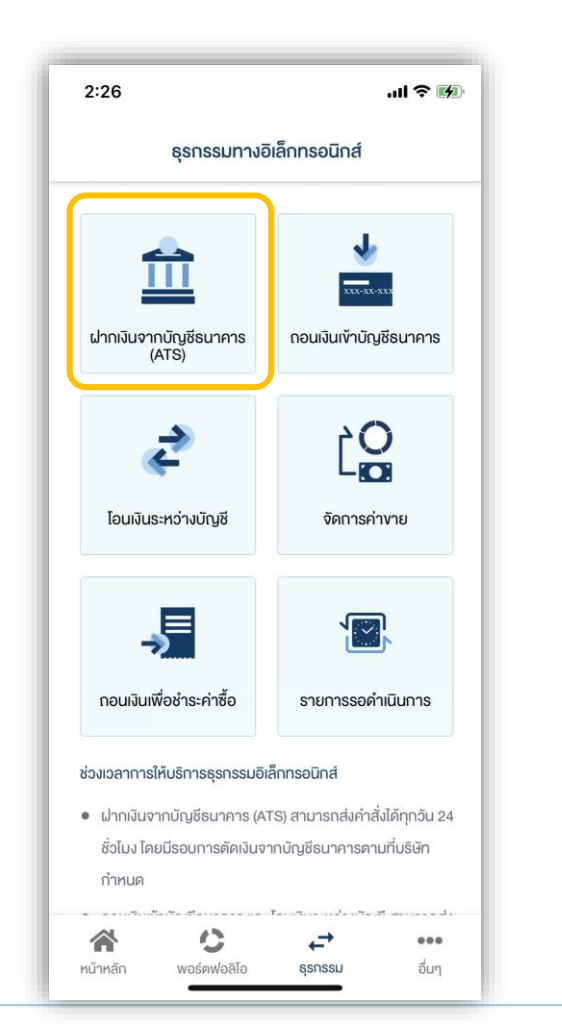

### กดเลือกบัญชี ALGO ที่ต้องการฝากเงิน ระบุจำนวนเงินที่ต้องการฝาก แล้วกดปุ่ม

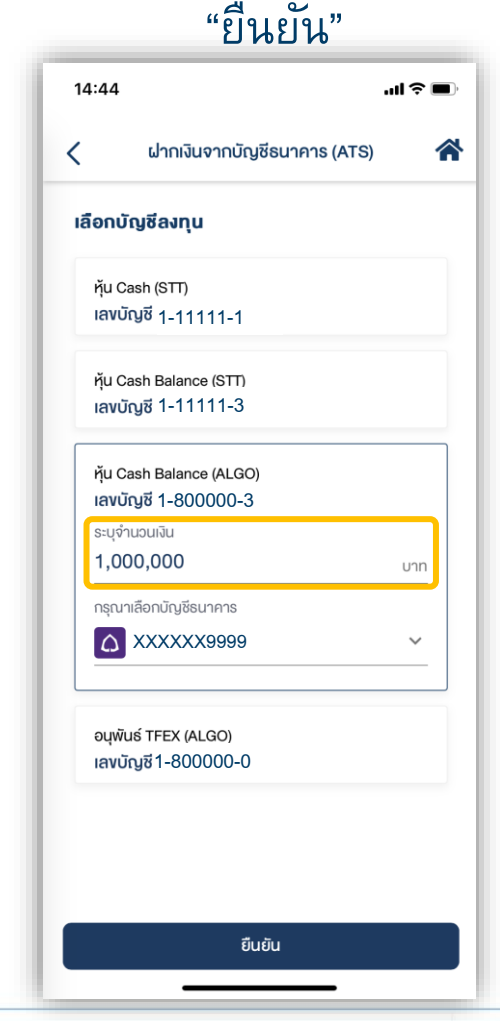

แล้วกดปุ่ม "ยืนยัน" 14:44 .ul 🗢 🔳 ฝากเงินจากบัญชีธนาคาร (ATS) < **ชื่อผู้กำรายการ :** นาย หลักทรัพย์ ดาโอ เลงที่รายการ : D01-221103144436-8685 **วันที่ทำธายการ :** 03/11/2022 ตัดเงินจากบัณชีธนาคาธ ธ. ไทยพาณิชย์ จำกัด (มหาชน)  $\hat{\boldsymbol{\Omega}}$ เลงบัญซี XXXXXX9999 จำนวนเงิน 1.000.000.00 unn กรณีฝากเข้าบัญชี Algo ยอดเงินจะแสดงในระบบซื้อขาย Algo ในวัน ทำการถัดไป  $\leq$ ฝากไปที่บัญชีลงทุน หุ้น Cash Balance (ALGO) **เลงที่บัญชี** 1-800000-3 ยืนยัน

3. ตรวจสอบความถูกต้องของรายการ

#### ฝากเงินจากบัญชีธนาคาร (ATS) (บัญชี ALGO)

![](_page_5_Picture_2.jpeg)

![](_page_5_Picture_3.jpeg)

![](_page_5_Picture_4.jpeg)

5

#### ถอนเงินเข้าบัญชีธนาคาร (บัญชี ALGO)

## **DAOL**SEC

![](_page_6_Picture_2.jpeg)

ถอนเงินเข้าบัญชีธนาคาร

ท่านสามารถส่งคำสั่งถอนเงินจาก บัญชีลงทุน (ALGO) ของท่านไปยังบัญชีธนาคารได้ โดยสามารถทำรายการได้ในทุกวันทำการ ระหว่างเวลา 8:00 น. - 17:00 น. ถอนขั้นต่ำ 1 บาท และสูงสุด 5,000,000.00 บาทต่อครั้ง

- ทำรายการ<u>ก่อน</u>เวลา 12:00 น. จะรับเงินในวันทำการถัดไป ก่อนเวลา 12:00 น.
- ทำรายการ<u>หลัง</u>เวลา 12:00 น. จะรับเงินในวันทำการถัดไป หลังเวลา 16:00 น.
- กรณีทำรายการหลังเวลา 12:00 น. และมีรายการถอนรวมทุกรายการในวันเดียวกันเกินกว่า 5 ล้านบาท บริษัทขอสงวนสิทธิ์ ในการโอนเงินเข้าบัญชีธนาคาร ในวันทำการที่ 2 (T+2) ภายในเวลา 12:00 น. นับจากวันที่ทำรายการถอนเงิน
- กรณีบัญชีลูกค้ามียอดเงินสดคงเหลือไม่เพียงพอสำหรับคำสั่งถอนและระบบจำเป็นต้องทำการขายหลักทรัพย์ในบัญชีเพื่อถอน เงิน ลูกค้าจะได้รับเงินภายใน 4 วันทำการ (T+4) หลังจากส่งคำสั่งถอนเงินเรียบร้อย
- กรณียอดการถอนเงินที่ท่านได้รับจริงอาจจะน้อยกว่ายอดที่ส่งคำสั่งถอน เนื่องจากอาจมีการคิด Profit sharing หรือ ค่าธรรมเนียมการใช้กลยุทธ์
- กรณีถอนทั้งจำนวน ยอดถอนอาจมีการเปลี่ยนแปลงตามภาวะตลาดและอาจจะมีการคิดค่าธรรมเนียมการใช้กลยุทธ์ เมื่อเข้า เงื่อนไขการเก็บค่าธรรมเนียมการใช้กลยุทธ์

#### หมายเหตุ :

- ทำรายการถอนได้เฉพาะยอดเงินที่ปลอดภาระเท่านั้น
- กรณีต้องการทำรายการเกิน 5 ล้านบาท สามารถติดต่อผู้แนะนำการลงทุน เพื่อเป็นผู้ประสานงานทำรายการให้ท่านต่อไป
- บริษัทฯ ขอสงวนสิทธิ์ในการปรับเปลี่ยนระยะเวลาการรับเงินตามสถานการณ์การซื้อขายในบางกรณีหรือช่วงเวลา

#### ถอนเงินเข้าบัญชีธนาคาร (บัญชี ALGO)

### ตรวจสอบความถูกต้องของรายการ แล้วกดปุ่ม "ยืนยัน"

![](_page_7_Picture_3.jpeg)

| 14.55          | "ยนยน"                                  |                 |
|----------------|-----------------------------------------|-----------------|
| <              | ถอนเงินเข้าบัญชีธนาคาร                  | ···· · <b>·</b> |
| เลือกเ         | มัญชีลงทุน                              |                 |
| หุ้น (<br>เลงเ | Cash (STT)<br>ภัญชี 1-11111-1           |                 |
| หุ้น (<br>เลงเ | Cash Balance (STT)<br>วัญชี 1-11111-3   |                 |
| หุ้น (<br>เลงเ | cash Balance (ALGO)<br>วัญชี 1-800000-3 |                 |
| ระบุจ่<br>100  | านอนเงิน<br><b>),000</b>                | บาท             |
| ດຣຸດເ          | าเลือกบัญชีธนาคาร<br>XXXXXX99999        | ~               |
| อนุพั          | uế TFEX (ALGO)<br>រក្សដី1-800000-0      |                 |

### 1. เลือกเมนู "ถอนเงินเข้าบัญชีธนาคาร"

![](_page_7_Picture_6.jpeg)

ถอนเงินเข้าบัญชีธนาคาร (บัญชี ALGO)

## **DAOL**SEC

![](_page_8_Picture_2.jpeg)

![](_page_8_Picture_3.jpeg)

### 6. หน้าจอแสดงกล่องข้อความยืนยันการทำ

![](_page_8_Picture_5.jpeg)